# 電子入札システム

# 「新システム移行に伴う設定手順書」 (工事)

# 2011年6月

裁 判 所

|    | 目 次                               |    |
|----|-----------------------------------|----|
| 1. | ご利用者環境の変更手順                       | 1  |
| 2. | Java ポリシーの設定                      | 2  |
| 3. | 信頼済みサイトへの登録                       | 3  |
| 4. | Internet Explorer 7 または 8 をご利用の場合 | 6  |
| 5. | 「Yahoo!」や「Google」等の各種ツールバーをご使用の場合 | 8  |
| 6. | 利用者登録(工事)                         | 9  |
| 7. | お気に入りの登録を変更                       | 15 |
| 8. | 電子入札お問合せ先                         | 17 |

1.ご利用者環境の変更手順

裁判所の電子入札は、平成21年5月1日より新システムに移行いたしました。 これにより、裁判所の電子入札システムをご利用される場合は、最初に下図のご利用者環境の 変更作業が必要です。本書の手順にて実施いただきますようお願いいたします。

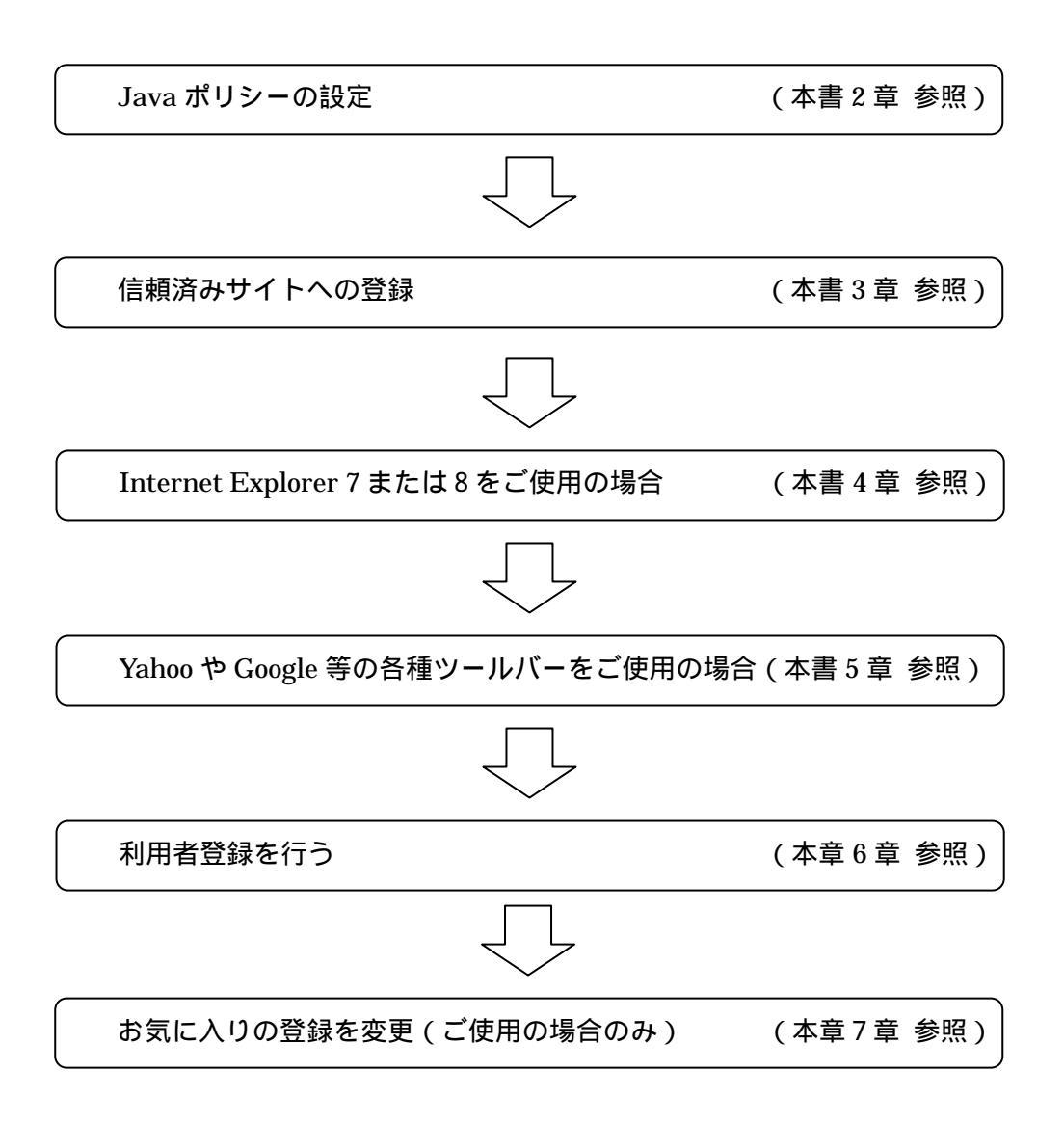

2. Java ポリシーの設定

従来とアドレスが変わりましたので、ご利用の IC カードに付属の「Java ポリシー設定ツール」 (名称は各認証局により多少異なります)を使用して、以下の裁判所の新しいアドレスを追加し ます。

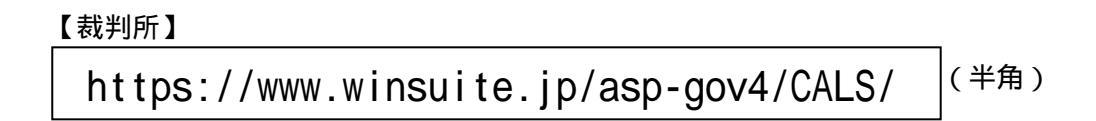

この Java ポリシー設定の方法は、ご利用 IC カードの認証局によって操作方法が異なります。 IC カードに添付のマニュアルや認証局のホームページを参照して、「Java ポリシー設定ツール」 等を使用して上記アドレスを登録してください。

操作など詳しくは、ご利用 IC カードの各認認証局にお問合せください。

(連絡先ご不明の場合は以下の電子入札認証局一覧を参照ください)

電子入札コアシステム認証局一覧(電子入札開発コンソーシアム HP 参照) http://www.cals.jacic.or.jp/coreconso/linkpage/link5/link5j/link5j-3toiawaseitiran.htm

## 3. 信頼済みサイトへの登録

~

変更するには、[レベルのカスタマイズ] ボタンをクリックします 定を使用するには、[既定のレベル] ボタンをクリックします

レベルのカスタマイズ(Q)... 既定のレベル(D)

キャンセル

OK

インターネット イントラネット 信頼資みサイト 和限付きサイト

このゾーンには、コンピュータやデータに損害を与えないと 信頼している Web サイトが含まれています。

信頼済みサイト

このゾーンのセキュリティのレベル(①)

ታሪያሪ

Windows XP SP2 以降のセキュリティ機能強化により、ブラウザのポップアップブロック機能 (インターネットのサイトを参照した際、自動的に新しい Windows を開くことを抑制する機能) が働き、電子入札システムが正常に動作しません。

このため、以下の手順で、電子入札システムのアドレスを「信頼済みサイト」へ登録すること により、正常に動作するよう設定します。併せて、関連するほかの設定も行います。

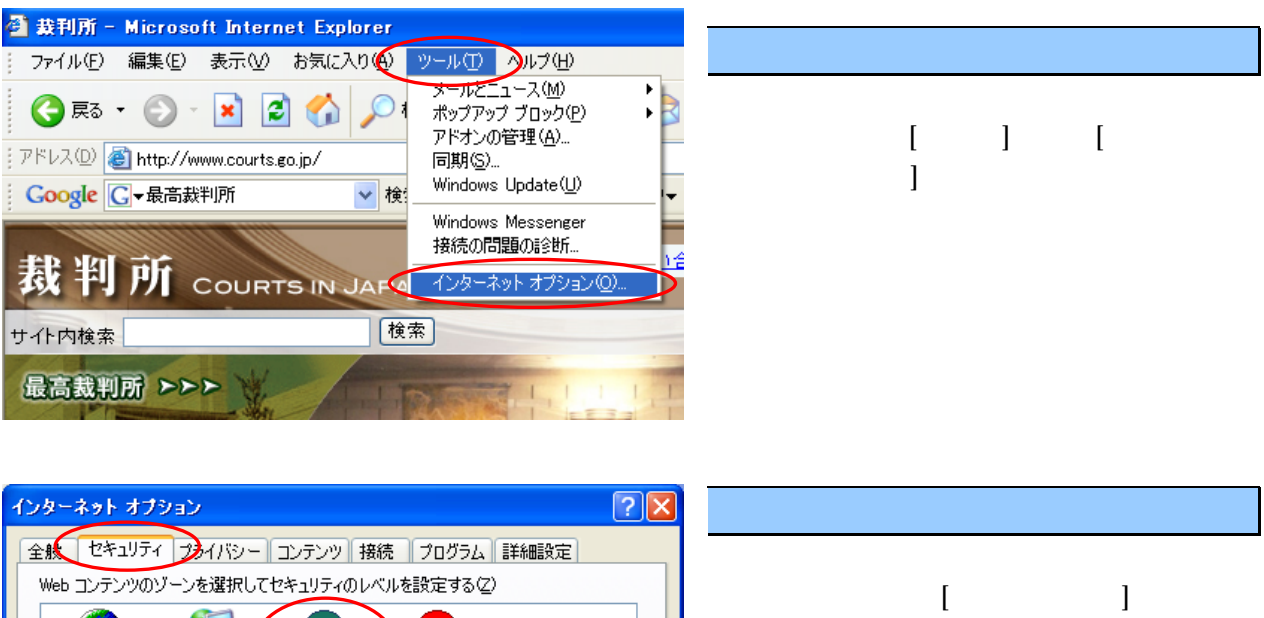

サイト(5)...

適用(A)

されますので、 [セキュリティ]タブを選 択し、 [信頼済みサイト]、 [サイト]をク リックします。

3

| 信頼済みサイト ? 🛛                                                               |
|---------------------------------------------------------------------------|
| このゾーンに Web サイトを追加/削除できます。このゾーンのすべての Web サ<br>イトには、このゾーンのセキュリティの設定が適用されます。 |
| 次の Web サイトをゲーンに追加する(血):                                                   |
| https://www.winsuite.jp                                                   |
| Web サイト( <u>W</u> ):                                                      |
| https://ebid1.winsuite.jp<br>http://triaLwinsuite.jp                      |
| □このゾーンのサイトにはすべてサーバーの確認 (https:)を必要とする(S)                                  |
|                                                                           |

# 【3】信頼済みサイトヘアドレスを登録

左の画面が表示されますので、 に

https://www.winsuite.jp

を入力し、 [追加]ボタンを押して、下の Web サイト欄に追加します。追加した後、 [OK] ボタンをクリックします。

既に、上記アドレスが Web サイトの欄に登録されていれば、追加不要です。

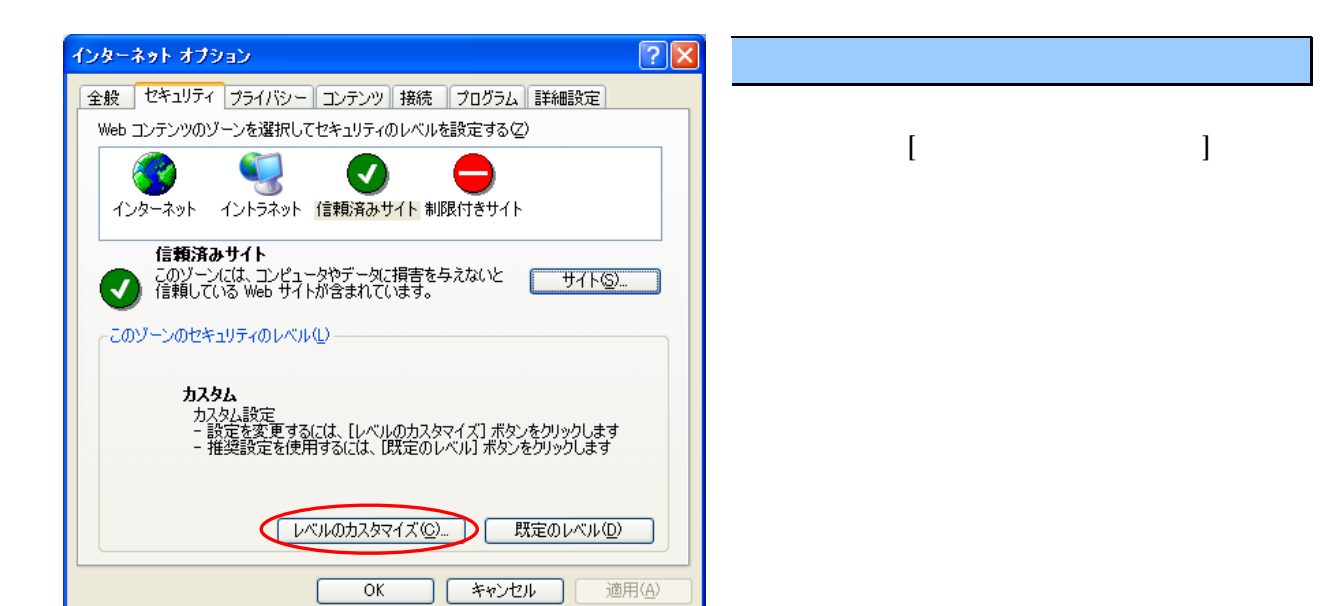

| セキュリティの設定 ? 🔀                                                                                                    |
|----------------------------------------------------------------------------------------------------|
| 設定(S):                                                                                                    |
| <ul> <li>         ページの自動読み込み         <ul> <li>無効にする                 ・ 有効にする                 ・ 有効にする                 ・ 第効にする                 ・ 第効にする                 ・ 第効にする                 ・ 第効にする                 ・ 第効にする                 ・ 第効にする                 ・ 第効にする                 ・ 第効にする                ・ 第効にする                ・                ・ 第効にする                ・                ・ 第効にする                ・                ・ 第効にする                ・                 ・</li></ul></li></ul> |
| ○ タイアロクを表示する                                                                                                    |
|                                                                                                    |
| - カスタム設定のリセット                                                                                                    |
| リセット( <u>R</u> ): 中低 🔽 リセット(E)                                                                                                    |
| OK キャンセル                                                                                                    |

#### 【5】ポップアップブロックを無効

「セキュリティの設定」画面が開いたら、 右のスライドバーを下げて、画面を下に進 めて左図の項目を表示させます。

[ポップアップブロックの使用]を「無効に する」に設定します。

| セキュリティの設定 ? 🔀                                                                                                    | 【6】ファイルのダウンロードの設定                                                                          |
|----------------------------------------------------------------------------------------------------|--------------------------------------------------------------------------------------------|
| 設定(S):<br>ダイアログを表示する<br>有効にする<br>有効にする<br>する<br>すかにする<br>有効にする<br>有効にする<br>有効にする<br>有効にする<br>する<br>すかいする<br>すかいでする<br>すかいでする<br>すかいでする<br>すかいでする<br>すかいでする<br>すかいでする<br>すかいでする<br>すかいでする<br>すかいでする<br>すかいでする<br>すかいでする<br>すかいでする<br>すかいでする<br>すかいでする<br>すかいでする<br>すかいでする<br>すかいでする<br>すかいでする<br>すかいでする<br>ひょうる<br>ひょうる<br>ひょうる<br>ひょうる<br>ひょうる<br>ひょうる<br>ひょうる<br>ひょうる<br>ひょうる<br>ひょうした<br>ひょうる<br>ひょうる<br>ひょうした<br>ひょうひょう<br>ひょうした<br>ひょうひょう<br>ひょうした | さらに画面を下に進めて、<br>[ファイルのダウンロード時に自動的にダ<br>イアログを表示]を「有効にする」に設定しま<br>す。<br>最後に [OK]ボタンを押して閉じます。 |

## 4. Internet Explorer 7 または 8 をご利用の場合

✓ ++ × 最高数

Internet Exprlorer 7 (IE7) または Internet Exprlorer 8 (IE8) でも電子入札システムは、 ご利用いただけます。但し、タブブラウザ機能を使用して、複数の電子入札画面をタブで開いて 操作することはできません。

インターネットオプションの設定は、まず前章までの設定を実施してください。従来の 「Internet Explorer 6 (IE6)」と、画面デザインが多少異なりますが、操作は同じです。 IE7または、IE8の場合は、前章までに加えて、以下の設定が必要です。

p.

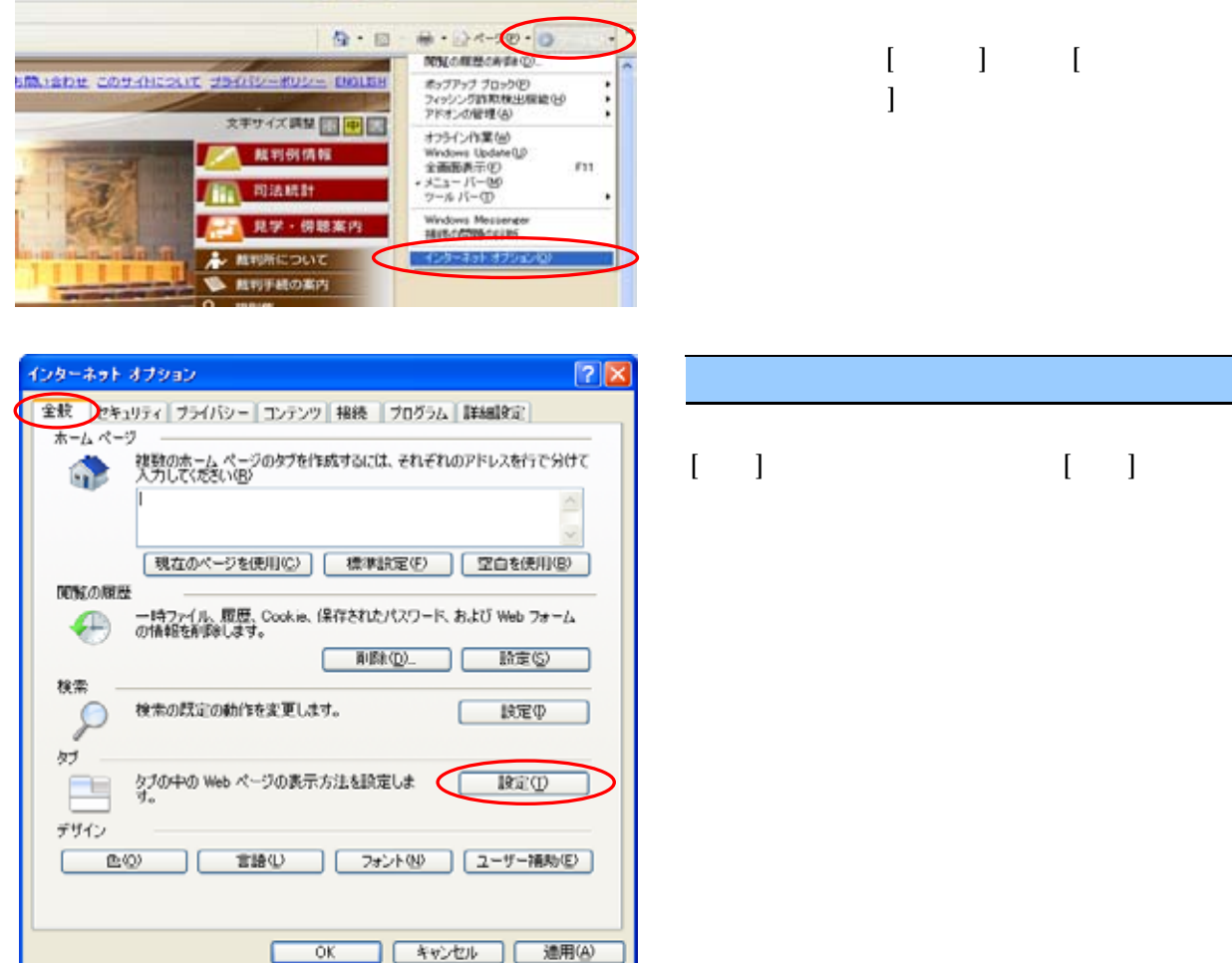

【2】インターネットオプションの全般

【1】インターネットオプションを開く

「インターネットオプション」画面の [全般]をクリックし、タブ欄 [設定]ボタン をクリックします。

【3】タブ ブラウズの設定

「タブブラウズの設定」画面が開いたら、 ポップアップの発生時: 「常に新しいウ ィンドウでポップアップを開く」を選択し ます。

最後に [OK]ボタンを押します。

その後、「インターネットオプション」画面 に戻りますので、その画面も「OK」ボタ ンをクリックして閉じます。

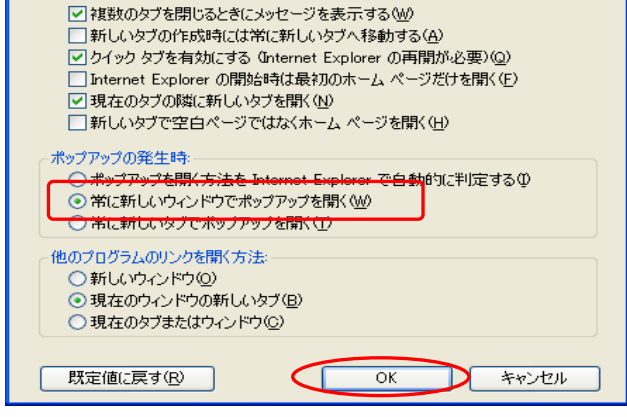

▼タブブラウズを有効にする (Internet Explorer の再開が必要)(E)

タブ ブラウズの設定

また <u>Internet Explorer 8 (IE8)をご利用の場合のみ</u>、電子入札システムの画面が一部崩れて 表示される場合があります、その表示改善のため<u>以下の互換表示設定をします。</u>

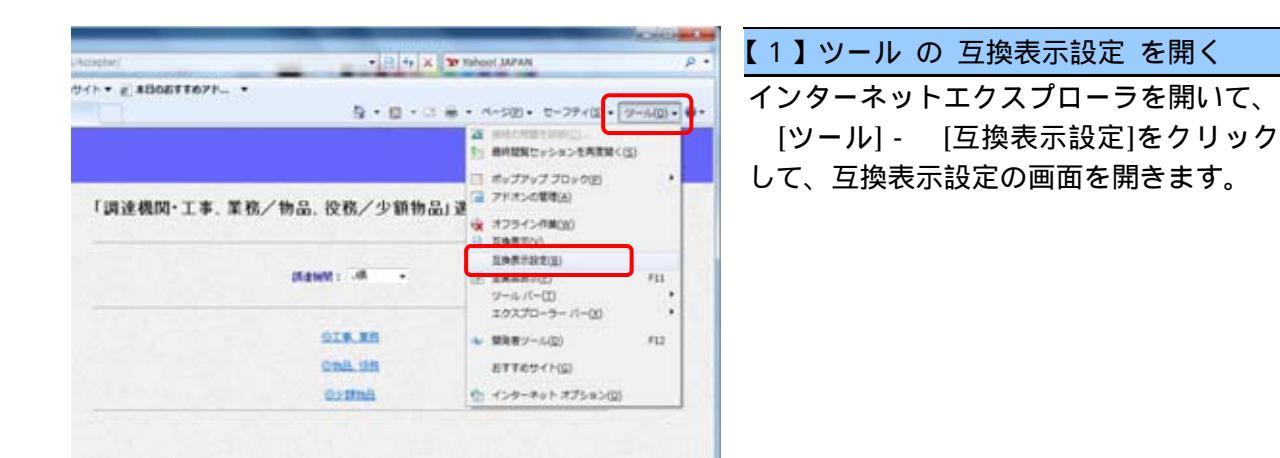

| 互换表示設定                            |                 |
|-----------------------------------|-----------------|
| 互換表示で表示する Web サイトを追加および削除でき       | きます。            |
| 追加する Web サイト( <u>D</u> ):         |                 |
| winsuite.jp                       | 追加(A)           |
| 互換表示に追加した Web サイト(W):             |                 |
|                                   | 肖/除( <u>R</u> ) |
|                                   |                 |
|                                   |                 |
|                                   |                 |
|                                   |                 |
|                                   |                 |
|                                   |                 |
| √マイクロソフトからの更新された Web サイト一覧を含める(U) |                 |
| ☑ イントラネット サイトを互換表示で表示する(1)        |                 |
| ☑ すべての Web サイトを互換表示で表示する(E)       |                 |
|                                   | 開じる(C)          |
|                                   |                 |

#### 2】互換表示設定

互換表示設定画面の 「すべての Web サ イトを互換表示で表示する」(XPの場合は 「互換表示ですべての Web サイトを表示 する」)をクリックしてチェックを入れます。 最後に 「閉じる」ボタンを押して画面を 閉じます。

| Al hespine'                                                                                                    | Restantion<br>P •                                                                           | 【3】互換表示設定の確認                                                          |
|----------------------------------------------------------------------------------------------------|---------------------------------------------------------------------------------------------|-----------------------------------------------------------------------|
| ESTER - BOETTETE -                                                                                                    | 2020 + 0-77+(3) + 9-14(3) + 9 +<br>2<br>1<br>2<br>2<br>2<br>2<br>2<br>2<br>2<br>2<br>2<br>2 | 一度設定すると、以後全ての Web サイトが<br>互換表示されますので、 ブラウザのアドレ<br>スバー構の互換表示ボタンが表示されなく |
| 「調達機関・工事、業務/物品、役務/少額物品」並                                                                                                    | (副 アドインの部内(2)<br>(副 オフラインの第(2)<br>図 10年月1(1)<br>日本日本日本日本日本日本日本日本日本日本日本日本日本日本日本日本日本日本日本      | なります。                                                                 |
| plane:                                                                                                    |                                                                                             |                                                                       |
| OIA.RH                                                                                                    | ◆ 展発帯ジール( <u>ロ</u> ) F12                                                                    |                                                                       |
| 014.95                                                                                                    | RTTOUCH(D)                                                                                  |                                                                       |
| Contract Contract Con | ☆ インターネットオブション(Q)                                                                           | アドレスバー横の互換表示ボタン                                                       |
|                                                                                                    |                                                                                             | ▶ が表示されなくなります。                                                        |

## 5.「Yahoo!」や「Google」等の各種ツールバーをご使用の場合

「Yahoo!」や「Google」、シマンテック、プロバイダなどの第三者ベンダーが提供する各種の ツールバーが要因で、ブラウザが動作異常となる場合があります。

それらツールバーの利用を無効にすることにより、異常を回避することができます。

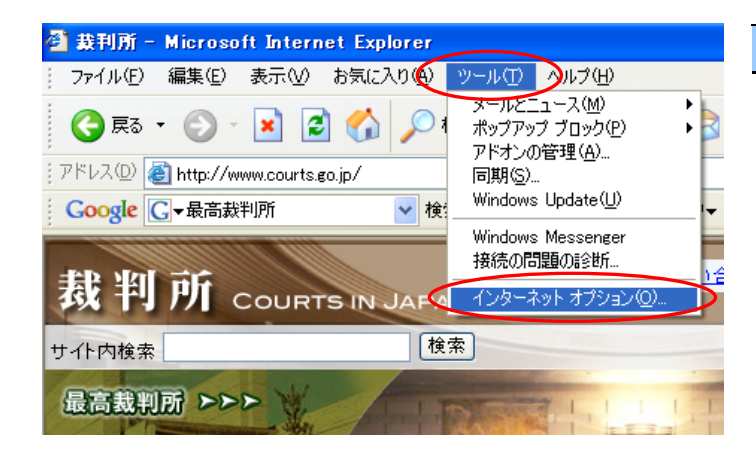

#### 【1】インターネットオプションを開く

インターネットエクスプローラを起動 し、メニューバー [ツール]から [イン ターネットオプション]をクリックして、 「インターネットオプション」画面を開 きます。

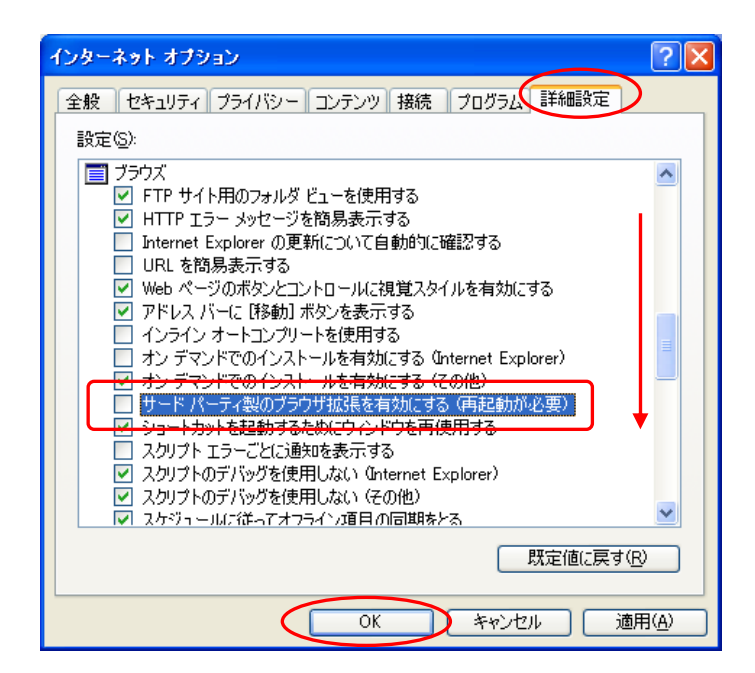

#### 【2】インターネットオプション詳細設定

「インターネットオプション」画面の [詳細設定]をクリックします。 画面 中ほどまでスライドバーを下げ、ブラウ ザ欄にある 「サードパーティ製のブラ ウザ拡張を有効にする(再起動が必要)」 のチェックボックスをオフ(無効)にし ます。

[OK]ボタンをクリックし、画面を閉じ ます。

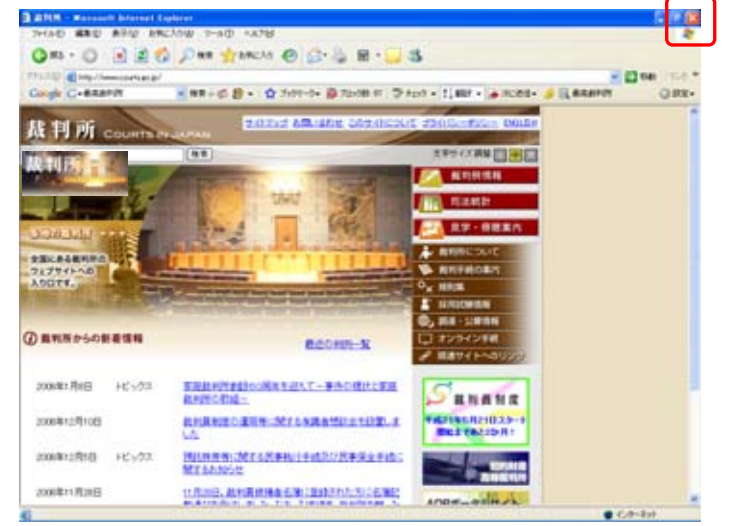

#### 【3】インターネットの画面を全て閉じる

インターネットエクスプローラを全て 「×」ボタンで閉じ、再度開いてから 作業の続きを行います。 6.利用者登録(工事)

電子入札のシステムが変わりましたので、<u>今迄ご利用されていた方も再度、利用者登録が必要</u>です。平成 21 年 5 月 1 日以降ご利用する際、はじめに以下の利用者登録を実施して下さい。

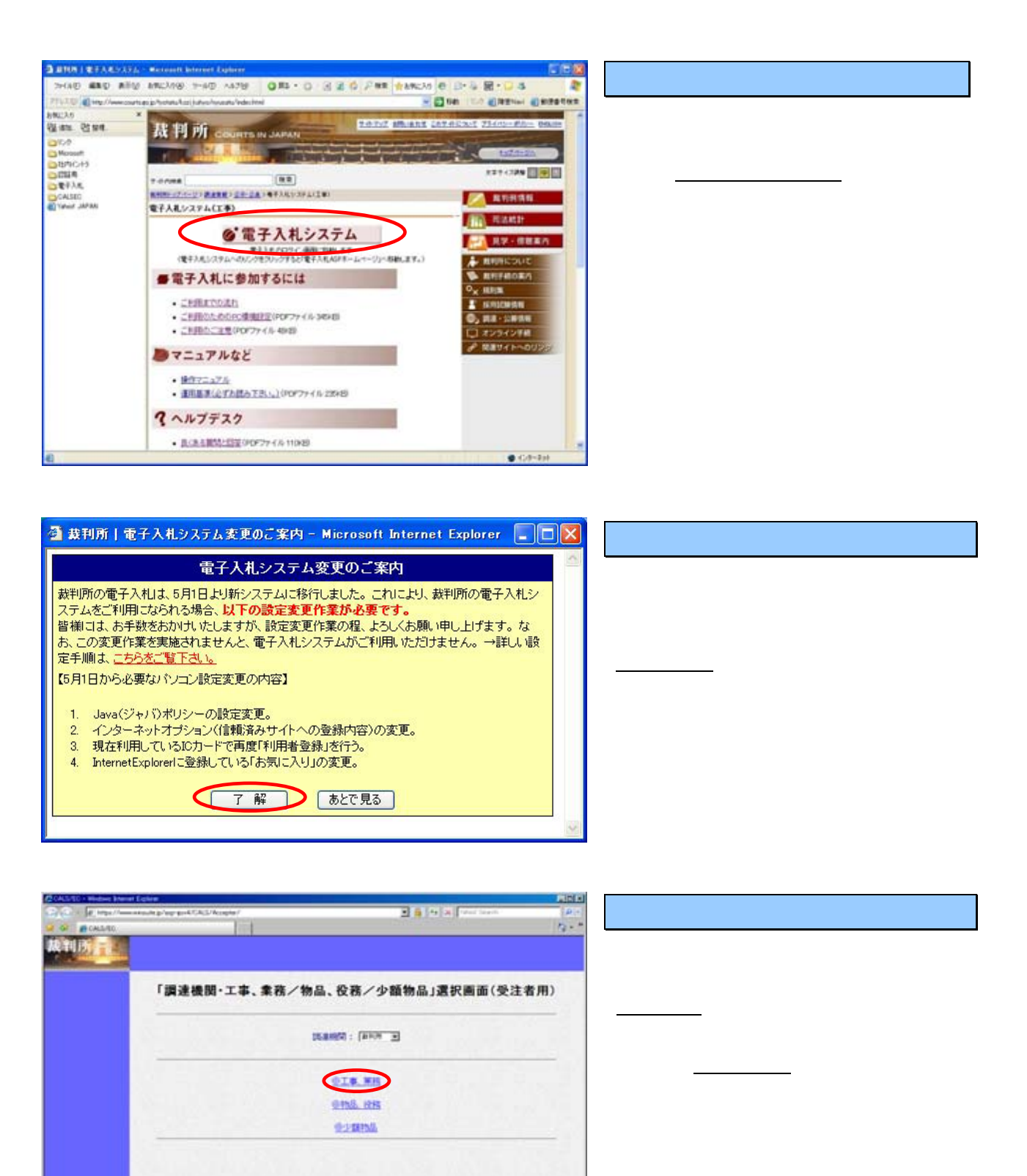

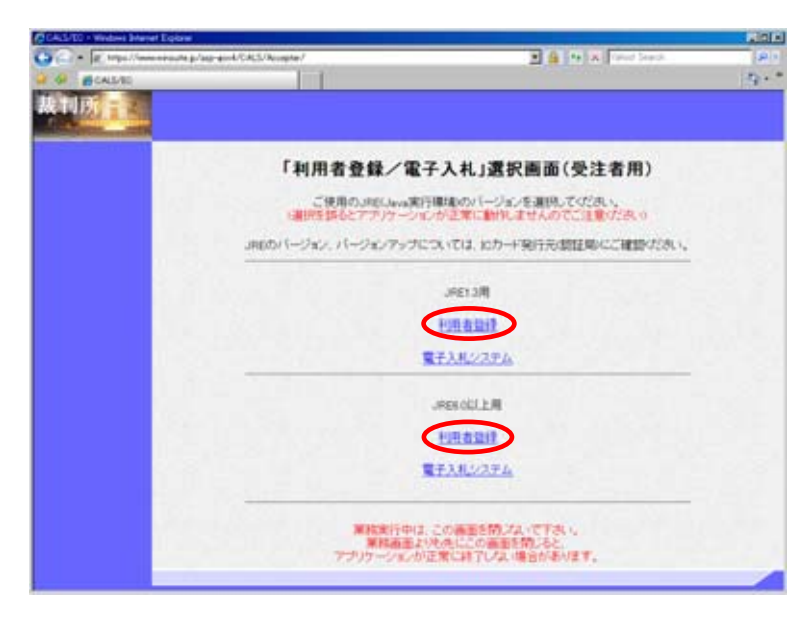

【4】「利用者登録/電子入札」選択画面

パソコンにインストールされている JRE のバージョンに合った入り口 の<u>利用者登録</u> をクリックします。

WindowsXP の場合は「JRE1.3 用」、WindowsVista の場合は 「JRE6.0 以上用」の**利用者登録** を選択します。 WindowsXP でも JRE6.0 がイン ストールされていれば「JRE6.0 以上用」を選択します。

### 【5】電子認証書(ICカード)セット

電子認証書(ICカード)をカードリー ダに挿入します。

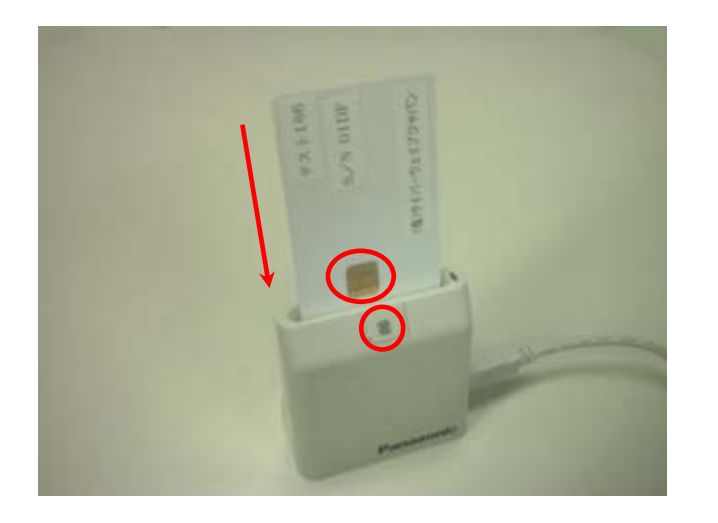

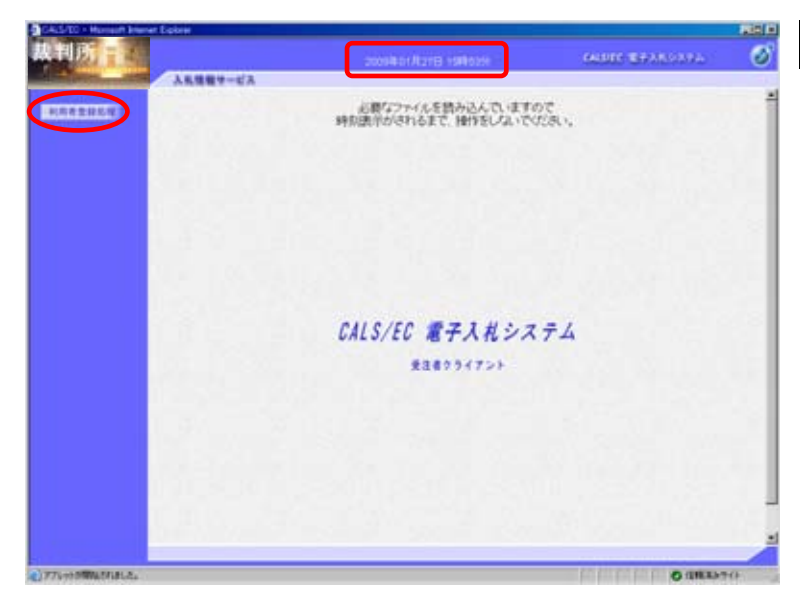

#### 【6】メニューの選択

画面上の時刻表示がされるまで しばらくお待ち下さい。

時刻表示がされたら、 *利用者登録処理*をクリックします。

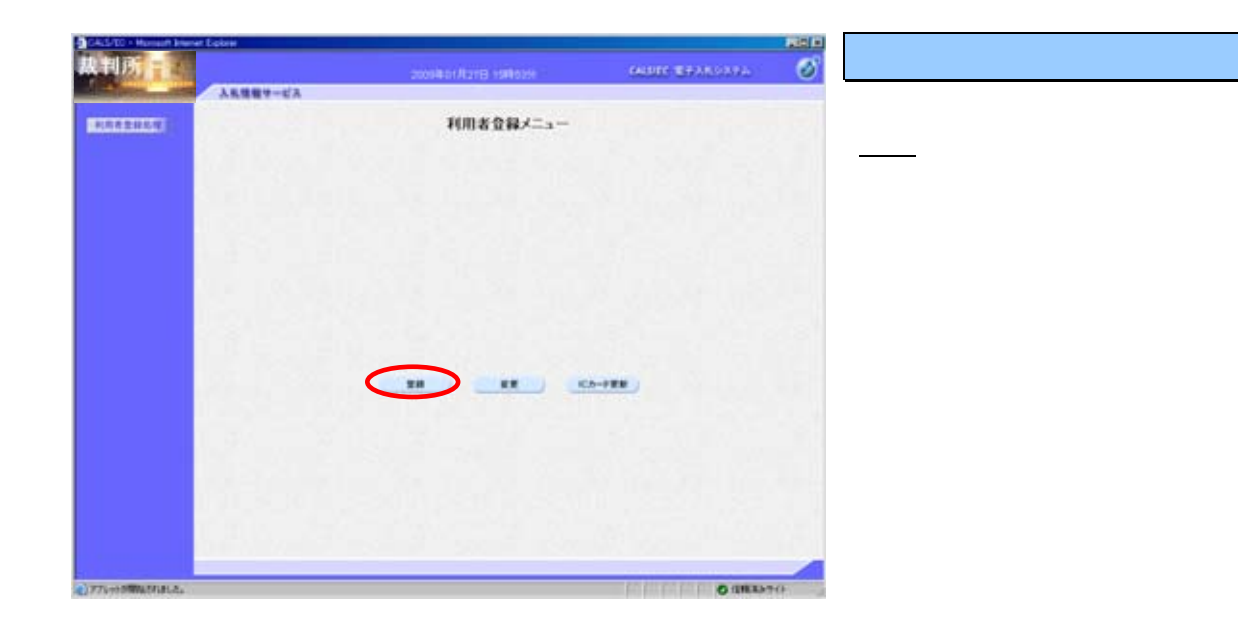

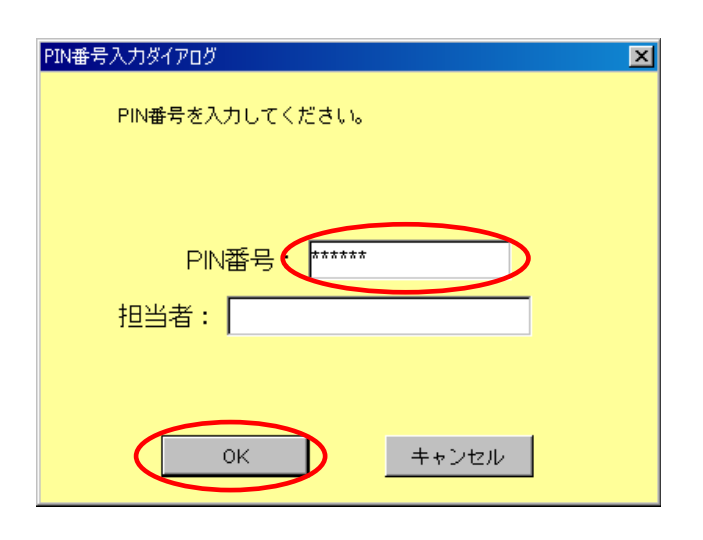

【8】ICカードPIN番号入力

PIN番号入力ダイアログが表示され ますので、<u>PIN 番号</u>を入力後、<u>OK</u> ボタンをクリックします。

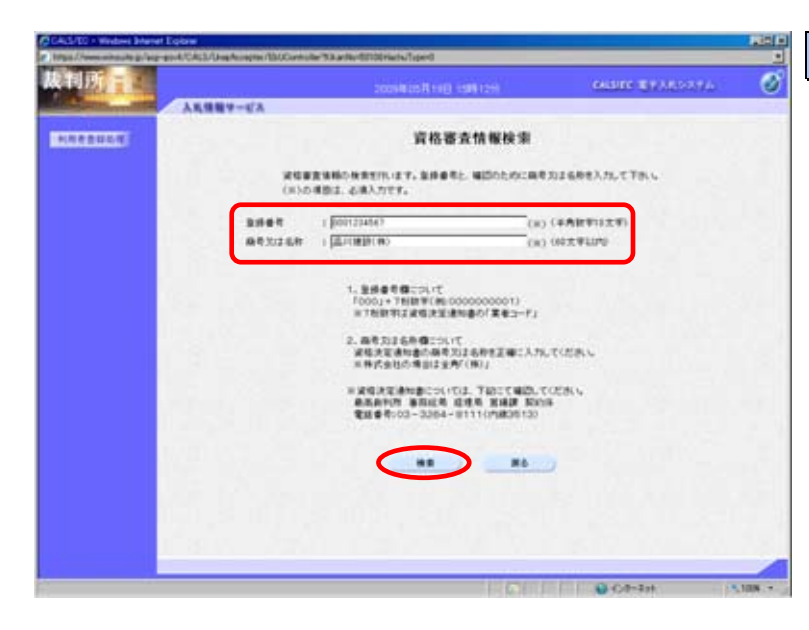

#### 【9】資格審查情報検索

自社の情報を取得するために<u>登録</u> <u>番号</u>と<u>商号又は名称</u>を入力し、<u>検索</u> ボタンをクリックします。

入力する登録番号と商号又は名称の 値については、発注機関の担当窓口 に確認してください。

値は発注機関からの通知のとおり にそのまま正確に入力して下さい。 (文字不一致があると正しく検索さ れません)

注:特に株式会社などの表記は、通知のとおりに入力して下さい。

| Contraction of the local division of the local division of the loc |              | 2009401/8218 194669                                                                                             | CALUER TERMENTER                                                                                                |
|----------------------------------------------------------------------------------------------------|--------------|----------------------------------------------------------------------------------------------------|----------------------------------------------------------------------------------------------------|
| ARS                                                                                                    | MA-CY        |                                                                                                    |                                                                                                    |
| 100                                                                                                    |              | 利用書金録                                                                                                    |                                                                                                    |
|                                                                                                    |              |                                                                                                    |                                                                                                    |
|                                                                                                    |              | の高田では時たな史里として、東東後期と応う                                                                                           | リードの意識を行います。                                                                                                    |
|                                                                                                    |              | 4)の構態は、必須入力です。                                                                                                  |                                                                                                    |
| (                                                                                                    | ****         |                                                                                                    |                                                                                                    |
|                                                                                                    | 2268         | : All Million text                                                                                              |                                                                                                    |
|                                                                                                    | LENDOT       | : 1234567                                                                                                    |                                                                                                    |
|                                                                                                    | 主要注册         | :東京都是川臣                                                                                                    |                                                                                                    |
|                                                                                                    | 代表電影名        | : 4/17.88                                                                                                    |                                                                                                    |
|                                                                                                    | ISA COM      | : PLACEMENTA                                                                                                    |                                                                                                    |
|                                                                                                    | TARBAN .     | 1 le3-0001-0001                                                                                                 | (N) (#M M123-0000-0000)                                                                                         |
|                                                                                                    | 代表FAX番号      | 1 00-0001-0001                                                                                                  | ()K) (## M(82-0000-8000)                                                                                        |
|                                                                                                    | 284          | ( <u>6883</u>                                                                                                   | (X) G07#13/0                                                                                                    |
|                                                                                                    |              |                                                                                                    |                                                                                                    |
|                                                                                                    | Constraint . | NUMACOLO-SCIENCE TO                                                                                             |                                                                                                    |
|                                                                                                    | 建植先后作(部署名等)  | : [[[]] 建新林式来址                                                                                                  | ()K)(80支率LMP)                                                                                                   |
| 1.1                                                                                                    | 建运行的使要可      | : [29-4567                                                                                                    | (30)(年件 時122-4947)                                                                                              |
|                                                                                                    | 建成先往用        | :[# <b>##</b> 2.+2]                                                                                             | ()()()()()()()()()()()()()()()()()()()                                                                          |
|                                                                                                    | *****        | : [[[川水解                                                                                                    | (8) (20天平山)(0                                                                                                   |
|                                                                                                    | ****         | 1 85-0001-0001                                                                                                  | (N) (#A MIT-0000-8000)                                                                                          |
|                                                                                                    | -            | : E5-6001-6001                                                                                                  | (w) (#A #10-000-0000)                                                                                           |
|                                                                                                    |              | - Incompany of the second second second second second second second second second second second second second s |                                                                                                    |
|                                                                                                    | andreartes   | . production of p                                                                                               | (ii) sequencement                                                                                               |
|                                                                                                    | 207-FHR#298  |                                                                                                    |                                                                                                    |
|                                                                                                    | 100-F2860    | : ENBRACES                                                                                                    |                                                                                                    |
|                                                                                                    | 动力-开数排着长后    | 1 AHX8                                                                                                    |                                                                                                    |
|                                                                                                    | 10为-21的将着压用  | t Tutyo Drinagamantia                                                                                           |                                                                                                    |
|                                                                                                    | 建结先后符(算器后等)  | 1. 201/0.001644 5C-8-57                                                                                         | (30)(10(大平10/0                                                                                                  |
|                                                                                                    | *******      | : \$23-4565                                                                                                    | (H) (## #122-4567)                                                                                              |
|                                                                                                    | 建码无法剂        | : [# ¥ #.20]                                                                                                    | (W) (80 2 ¥10/0                                                                                                 |
|                                                                                                    | #485.6       | 1 (2)() A H                                                                                                    | (H) (20.2.¥13/9)                                                                                                |
|                                                                                                    | 建药充氧质量等      | : \$5-0001-0001                                                                                                 | CH2 (#R #10-000-0000)                                                                                           |
|                                                                                                    | ##X/2/##     | 1 10-0001-0001                                                                                                  | (H) (#A M:00-0000-0000)                                                                                         |
|                                                                                                    |              | 12000 (0100)                                                                                                    |                                                                                                    |
|                                                                                                    | #####~6.7FL2 | 1 Set of capital and the basis of the                                                                           | A MALE AND A MALE AND A MALE AND A MALE AND A MALE AND A MALE AND A MALE AND A MALE AND A MALE AND A MALE AND A |

#### 【10】利用者情報入力

利用者情報を入力し、<u>入力内容確認</u> ボタンをクリックします。

#### 「代表窓口情報」

本社情報、企業代表者情報を入力 します。連絡先メールアドレスは、 指名通知書が発注者から発行され た際、そのお知らせが送信される アドレスです。

#### 「IC カード利用部署情報」

IC カードを使用する部署の住所、 電子入札システムの担当者の情報 を入力します。「代表窓口情報」と 同じ内容でも問題ありません。 連絡先メールアドレスは、指名通 知書以外の各通知書等(例:入札 受付票 etc)が発注者から発行され た際、そのお知らせが送信される アドレスです。

**ご注意**:入力したメールアドレスに 誤りがあるとお知らせメールは届き ません。「.」ドットや英文字を間違 えないようご確認下さい。

| de sel est                   | 40+      |                   |                                      |                    |      |
|------------------------------|----------|-------------------|--------------------------------------|--------------------|------|
| CALLS - R                    |          | 200               | ALCONTECTION (AMD 2019)              | canality discounts | e    |
| and the second second second | ANNET SA |                   | Carl Million Mill                    |                    |      |
| *****                        |          |                   | 登録内容確認                               |                    |      |
|                              |          |                   |                                      |                    |      |
|                              |          | +245              | - ANDREAD                            |                    |      |
|                              |          | EXHIBUT           | 1 1234567                            |                    |      |
|                              |          | 全黨信用              | 1.東京都高川区                             |                    |      |
|                              |          | 代表着医名             | 1 ANTE                               |                    |      |
|                              |          | PCR6IR®           | : MADIFREA                           |                    |      |
|                              |          | NACION.           | 1 80-9001-9001                       |                    |      |
|                              |          | 586               | t ERS                                |                    |      |
|                              |          |                   |                                      |                    |      |
|                              |          | RATONS            |                                      |                    |      |
|                              |          | #48.68(\$\$6%)    | 1 ARRENT 61                          |                    |      |
|                              |          | BERRITER          | 1 122-4567                           |                    |      |
|                              |          | 895.127           | 1 X784/2                             |                    |      |
|                              |          | 1625.6            | 1.800.000                            |                    |      |
|                              |          | 8422189           | 1 00-0001-0001                       |                    |      |
|                              |          | BRARFAXER         | 1 00-0001-0001                       |                    |      |
|                              |          | addr-Arres        |                                      |                    |      |
|                              |          | 10.2-111123.2.1.1 |                                      |                    |      |
|                              |          | にカード会議名称          | : Antentan                           |                    |      |
|                              |          | にロード町建築の市         | This Description                     |                    |      |
|                              |          | 通信中点形(形置点)        | Amplinden                            |                    |      |
|                              |          | AUTRIPET          | 1 123-4567                           |                    |      |
|                              |          | 建码无信用             | : **#3/02                            |                    |      |
|                              |          | #425.6            | 1 A/CAM                              |                    |      |
|                              |          | 建运行管证条件           | 1 310-0001-0001                      |                    |      |
|                              |          | 連接先ゲムと重奇          | 1 88-0801-0001                       |                    |      |
|                              |          | 建築先メールアドレス        | 1 shimagana@dubes.co.jp              |                    |      |
|                              |          | 1C2-F16           |                                      |                    |      |
|                              |          | BREGOTA ##        | 1 SACOTATINE DEVED / 30000000 CALINE | The second second  |      |
|                              |          | UMARINE           | 1 OUNDN Test CAO-Nason Denah Neuk    | Collector.         |      |
|                              |          | 1111 & WILMIN     | 1 2009/03/96                         |                    |      |
|                              |          |                   | STATE OF A PROPERTY AND A RADAR      |                    |      |
|                              |          | WED!              | GRANTBACKERD, CODA C                 |                    |      |
|                              |          | 18                | MOR BENERELER.                       |                    |      |
|                              |          | 500               | WERSCHNIGHERSCHMUTCHEN               |                    |      |
|                              |          |                   |                                      |                    |      |
|                              |          | (                 |                                      |                    |      |
| AL.                          |          |                   |                                      |                    |      |
|                              |          |                   |                                      |                    |      |
| の問題などにました。                   |          |                   |                                      | C O (IMEA)         | 1711 |

#### 【11】利用者情報内容の確認

利用者情報の内容を確認し、<u></u>登録ボ タンをクリックします。

入力内容が間違っている場合は、 <u>戻る</u>ボタンをクリックします。利 用者登録画面に戻りますので正し い情報に訂正入力して下さい。

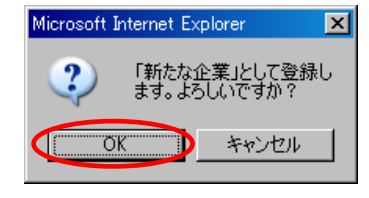

【12】確認メッセージの表示

確認メッセージが表示されます。 <u>OK</u>ボタンをクリックします。

| A CALSTON Human Rever Ealers                                                                                    |                                                   |                  | THE NET |          |
|----------------------------------------------------------------------------------------------------|---------------------------------------------------|------------------|---------|----------|
| 裁判所                                                                                                    | constantions instance                             | CAUSED REPARATAN |         | ľ        |
| 人民党管サービス                                                                                                    |                                                   |                  |         |          |
| REALING                                                                                                    |                                                   |                  |         | -        |
|                                                                                                    |                                                   |                  |         | 1        |
|                                                                                                    | 利用者14865金銀が差下したしました。<br>金属35127154000000000011です。 |                  |         |          |
|                                                                                                    |                                                   |                  |         | l        |
| 1. A 1. A 1. A 1. A 1. A 1. A 1. A 1. A                                                                         | ララフザを私上ののがおいて一面が了かせて下のい                           |                  |         | بر       |
| and the residence of the second second second second second second second second second second second second se |                                                   |                  |         | 5        |
|                                                                                                    | $\frown$                                          |                  |         |          |
|                                                                                                    |                                                   |                  |         | 7        |
|                                                                                                    |                                                   |                  |         |          |
|                                                                                                    |                                                   |                  |         |          |
| 1. J. M. T. M.                                                                                                  |                                                   |                  |         |          |
|                                                                                                    |                                                   |                  |         |          |
| 0.0004                                                                                                    |                                                   |                  |         | 1        |
| 1                                                                                                    |                                                   |                  |         | l        |
|                                                                                                    |                                                   |                  |         | -<br>-   |
| CITTYTOWNINGS.                                                                                                  |                                                   | O O UNLO         | 717     | <u> </u> |
|                                                                                                    |                                                   |                  |         | l        |
|                                                                                                    |                                                   |                  |         |          |
| しばらくすると                                                                                                    | ・ 雷子入札 システムよ                                      | りICカート           | ÷ )     | ā        |
| 利用部署情報に登                                                                                                    | 録したメールアドレ                                         | スへ確認メ-           | -       | ;        |
|                                                                                                    |                                                   |                  |         |          |

【13】利用者情報登録の完了

利用者情報の登録が完了しましたの で、**ブラウザの「×」**ボタンで終了 します。

登録内容を印刷する場合は、**印刷**ボ タンをクリックすると印刷用の画面 が表示されます。

「利用者登録 / 電子入札」選択画面 (受注者用)も**ブラウザの「×」**ボ タンで閉じます。他にブラウザが開 いていれば<u>全てのインターネット画</u> <u>面を閉じて</u>から次の操作をして下さ い。

**ご注意**:メールアドレスに誤りがあ るとメールは届きません。確認メー ルが到着しない場合は、【7】利用者 登録メニュー画面の変更ボタンをク リックして、登録したメールアドレ スが正しいかをご確認下さい。

しばらくすると電子入札システムより IC カード 利用部署情報に登録したメールアドレスへ確認メー ルが送信されます。 登録したメールアドレス確認のため必ず電子メール を受信しメール到着を確認して下さい。 到着するまで多少時間がかかります。

## 7.お気に入りの登録を変更

電子入札システムの開始画面をお気に入りに登録している場合は、アドレスが変わりましたので次 の手順で再登録して下さい。開始画面をお気に入りに登録していない場合は、この作業は不要です。

Internet Explorer 6 の場合

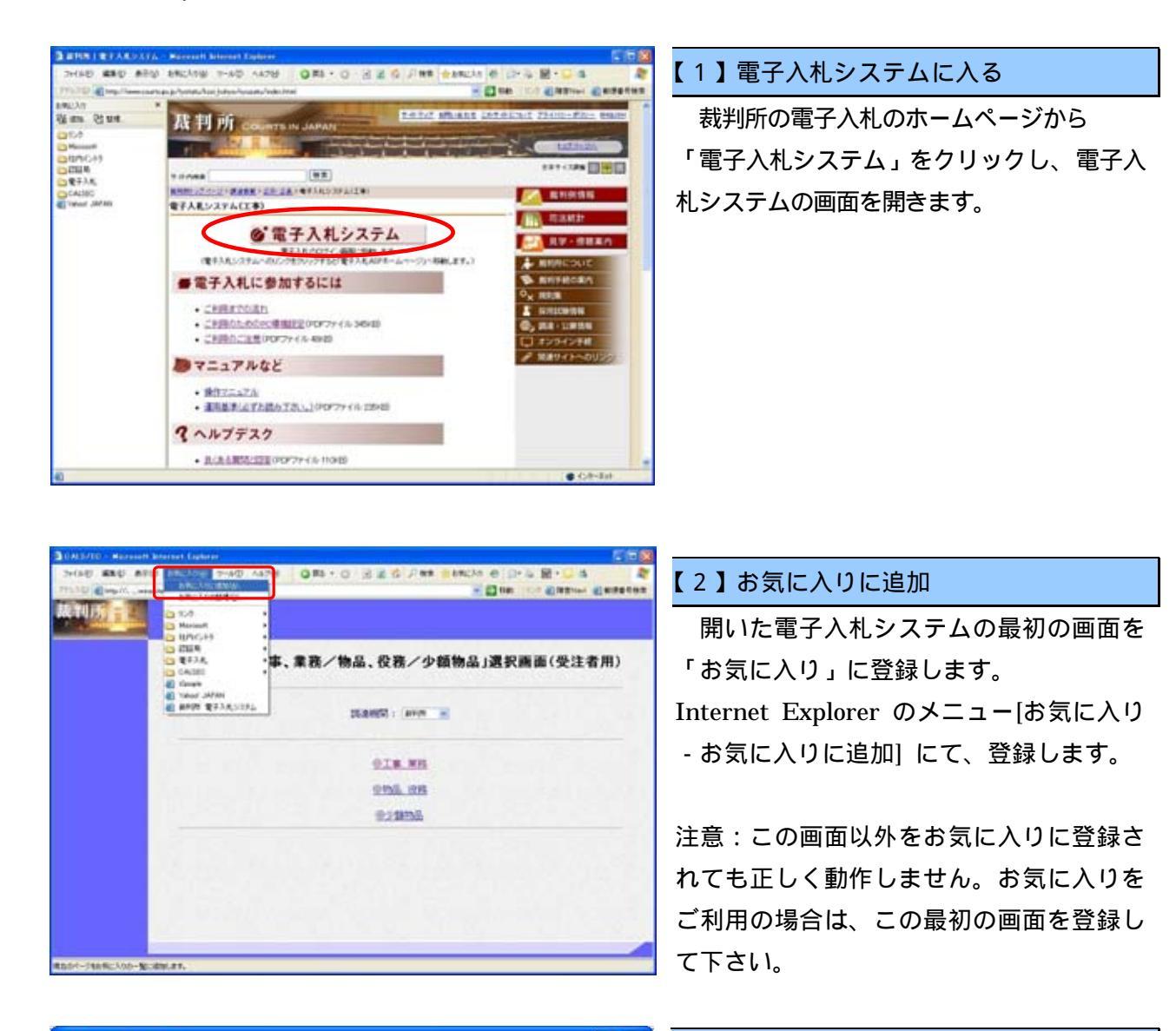

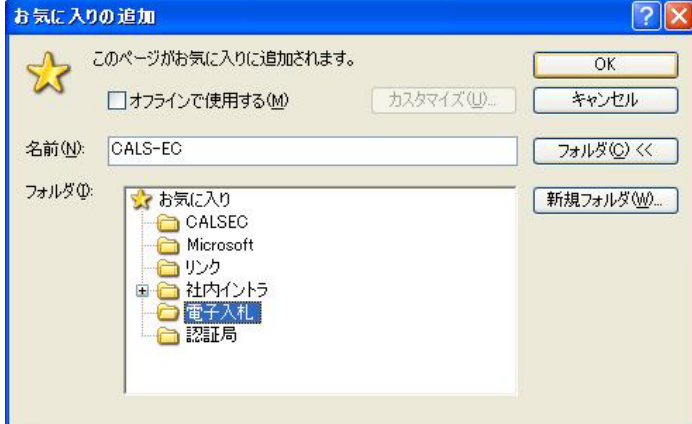

#### 【3】名前を付けて登録

「お気に入りの追加」画面にて

名前を付けて該当のフォルダなどに登録し ます。

また、以前に登録したアドレスのものは、 不要なので後で削除します。

# <u>Internet Explorer 7 または8 の場合</u>

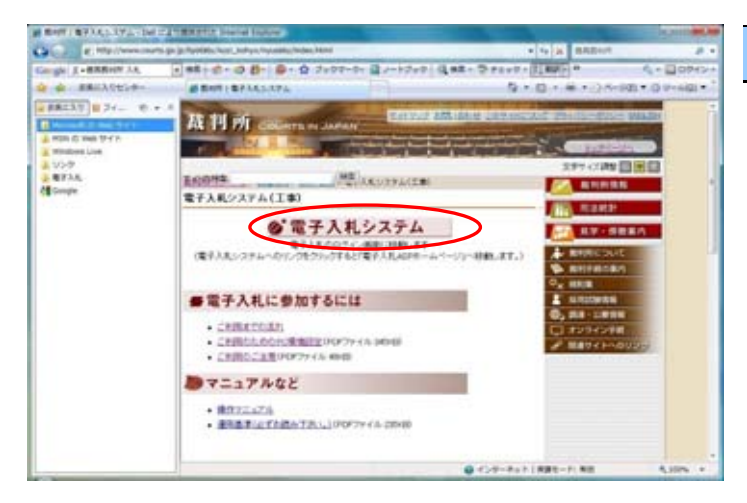

#### 【1】電子入札システムに入る

裁判所の電子入札のホームページから 「電子入札システム」をクリックし、電子入 札システムの画面を開きます。

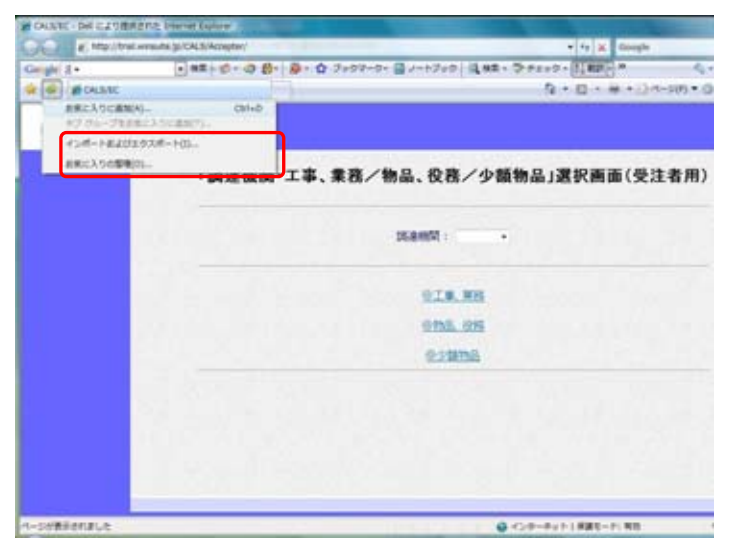

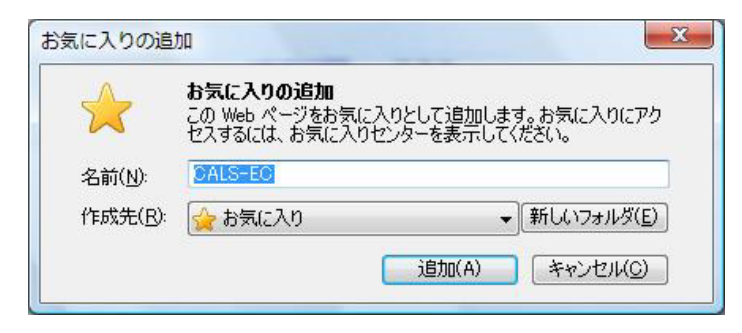

#### 【2】お気に入りに追加

開いた電子入札システムの最初の画面を 「お気に入り」に登録します。 Internet Explorer のアイコン + [お気に 入りに追加]をクリックします。

注意:この画面以外をお気に入りに登録されても正しく動作しません。お気に入りを ご利用の場合は、この最初の画面を登録し て下さい。

#### 【3】名前を付けて登録

「お気に入りの追加」画面にて

名前を付けて該当のフォルダなどに登録し ます。

また、以前に登録したアドレスのものは、 不要なので後で削除します。

# 8. 電子入札お問合せ先

### (1)電子入札全般に関すること

各裁判所の窓口にお問合せ下さい。

#### (2) 電子入札システムの操作に関すること

| 電子入札ヘルプデスク | (株式会社ダイテック社により提供)                      |
|------------|----------------------------------------|
| 電話番号       | 0570-091-888 (ナビダイヤル) または 052-979-7977 |
| 電話受付時間     | 平日 9:00~12:00、13:00~17:30              |
| 由穷         | 電子入札システムの操作方法、不具合等の受付及び問合せに対する         |
| 内谷         | 回答                                     |
|            | お手数ですが最初に、ご利用の発注機関名と事業者名をお伝え願い         |
| 問合せ時の補足    | ます。なお、電子入札ヘルプデスクは複数の発注機関向けの共同利         |
|            | 用となっております。                             |

(3)パソコンの環境設定に関すること

ICカードを購入した認証局にお問合せ下さい。 電子入札コアシステム認証局一覧(電子入札開発コンソーシアム HP 参照) http://www.cals.jacic.or.jp/coreconso/linkpage/link5/link5j/link5j-3toiawaseitiran.htm